# TP Découverte réseau

Bracq- -Flabat Florentin BTS SIO 1

# Note accès aux informations réseaux d'un poste

I/ Récupération des informations en mode commande

Ouvrir l'invite de commande à l'aide de la recherche Windows dans le menu démarrer

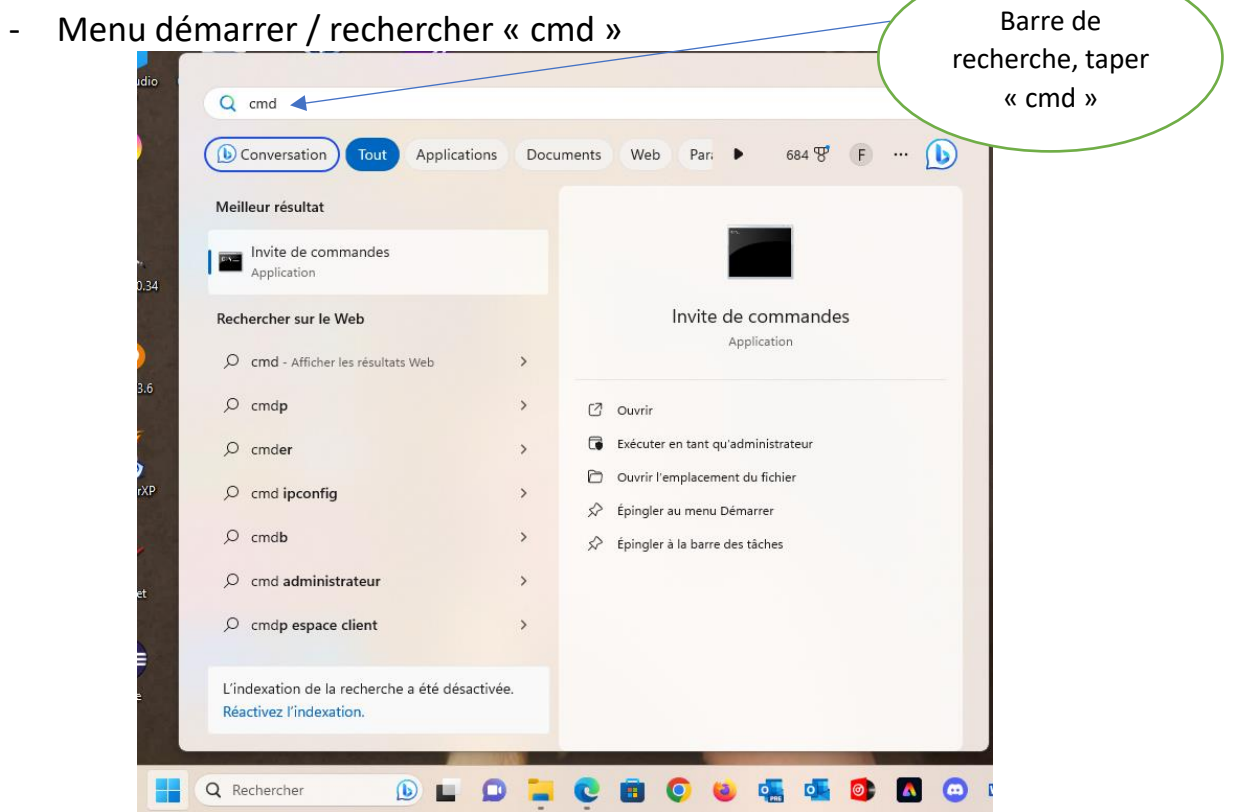

1) Trouver le nom du fichier de commande exécuté pour lancer cette invite de commande :

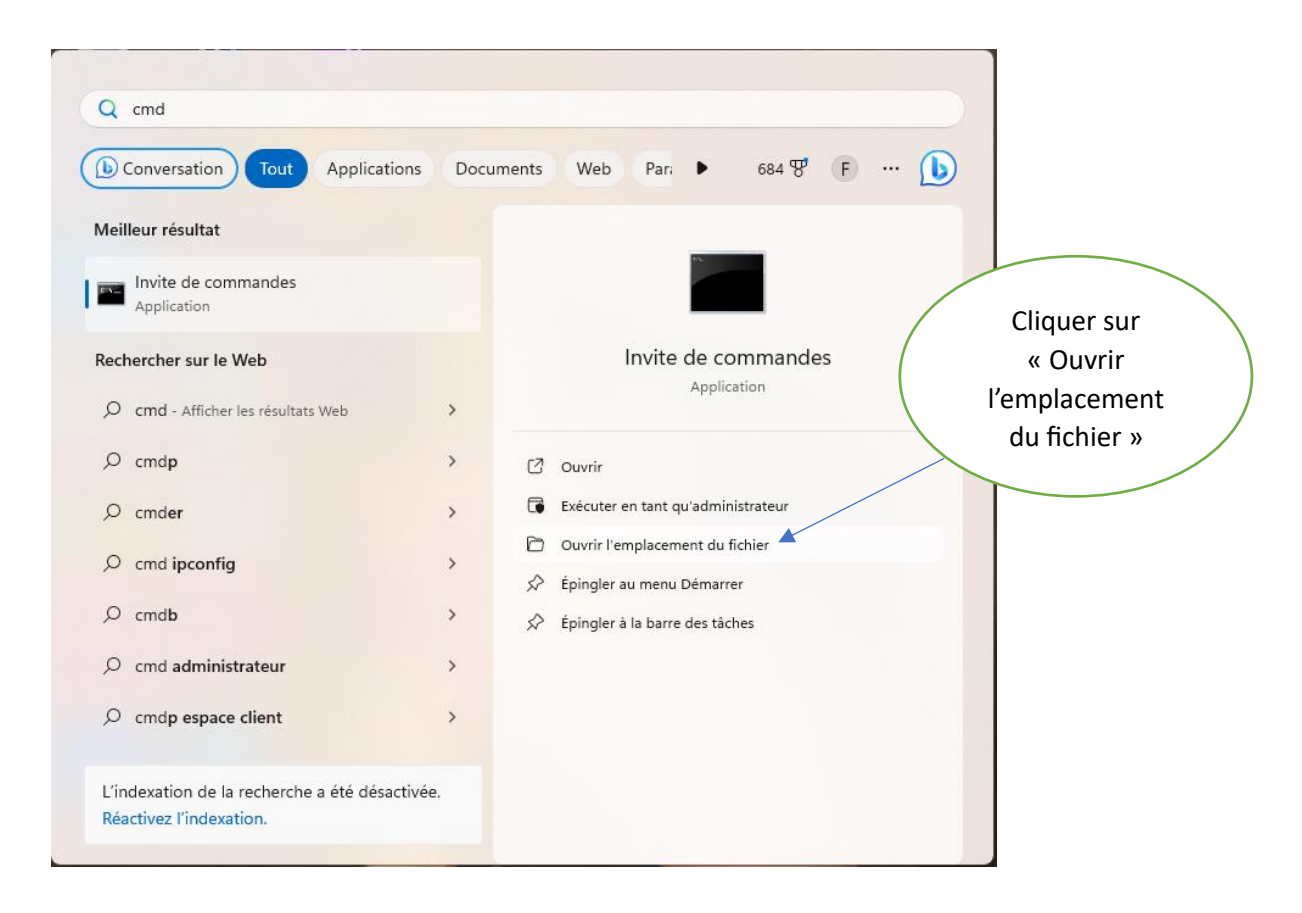

-Une fois l'explorateur de fichiers ouvert avec l'invite de commande sélectionné, faire un clic droit puis propriété

| 🗄 Nouveau 🐇 🐰                                                                                                    | 0 🗴 🕐 🗘                           | Trier -             | Afficher - ···                                                                                                    |                          |                             |
|----------------------------------------------------------------------------------------------------|-----------------------------------|---------------------|----------------------------------------------------------------------------------------------------|--------------------------|-----------------------------|
| → ~ ↑ 📮                                                                                                    | « Florentin > AppData > Roaming > | Microsoft > Wind    | dows > Start Menu > Programs > Système                                                                                                    | Windows 🗸 C              | Rechercher dans : Système 🎾 |
| Accueil                                                                                                    | Nom 🔨 🔁 Exécuter                  | Modifié<br>07/05/20 | х с                                                                                                    |                          |                             |
|                                                                                                    | The Invite de commandes           | 07/05/20            | Ouvrir                                                                                                    | Entrée                   |                             |
| <ul> <li>Bureau </li> <li>Téléchargem </li> <li>Documents </li> <li>Images </li> <li>Musique </li> <li>Vidéos </li> <li>Cours BTS SI(</li> </ul> | Manneau de configuration          | 07/05/24            | <ul> <li>Executer en tant qu'administrateur</li> <li>Ouvrir l'emplacement du fichier</li> <li>Épingler au menu Démarrer</li> <li>Ajouter aux Favoris</li> <li>Compresser dans un fichier ZIP</li> <li>Copier en tant que chemin d'accès</li> <li>Propriétés</li> </ul> | Ctrl+Maj+C<br>Alt+Entrée |                             |
| Conducteurs 🖈                                                                                                    |                                   |                     | <ul> <li>Éditer avec Notepad++</li> <li>OneDrive</li> </ul>                                                                                                    | >                        |                             |
| -                                                                                                    |                                   |                     | WinRAR                                                                                                    | >                        |                             |

| Couleurs        | Terminal      | Sécurité          | Détails        | Versions précédentes                  | s |
|-----------------|---------------|-------------------|----------------|---------------------------------------|---|
| Général         | Raccourci     | Options           | Police         | e Configuration                       |   |
| 0:5             | Invite o      | de commandes      |                |                                       |   |
| Type de cible : | Applica       | ation             |                |                                       |   |
| Emplacement :   | system        | 32                |                |                                       |   |
| Cible :         | %wind         | lir%\system32\cn  | nd.exe         |                                       |   |
|                 |               |                   |                |                                       |   |
| Démarrer dans : | %HON          | MEDRIVE%%HO       | MEPATH%        |                                       |   |
| Fouche de racco | ourci : Aucun | 1                 |                |                                       | ٦ |
| Exécuter :      | Fenêt         | re normale        |                | · · · · · · · · · · · · · · · · · · · | 2 |
| Commentaire :   | Effect        | uez des fonctions | s à base de te | xte (ligne de commande)               |   |
| Emplacement     | t du fichier  | Changer d'icône   | A              | wancé                                 |   |
|                 |               |                   |                |                                       |   |
|                 |               |                   |                |                                       |   |
|                 |               |                   |                |                                       |   |
|                 |               |                   |                |                                       |   |

# Propriétés du raccourci de l'invite de commande

Dans l'invite de commande tapez la commande « ipconfig »

| © Invite de commandes X + →                                                                                                    | - | × |
|----------------------------------------------------------------------------------------------------|---|---|
| Suffixe DNS propre à la connexion :<br>Adresse IPv6 de liaison locale: fe80::d509:ae0a:2e93:e86f%20<br>Adresse IPv4 : 192.168.56.1<br>Masque de sous-réseau : 255.255.255.0<br>Passerelle par défaut :                         |   |   |
| Carte Ethernet Ethernet 3 :                                                                                                    |   |   |
| Suffixe DNS propre à la connexion : sio.local<br>Adresse IPv6 de liaison locale: fe80::ab1:ace9:e8e9:6f2b%3<br>Adresse IPv4 : 192.168.60.88<br>Masque de sous-réseau : 255.255.255.0<br>Passerelle par défaut : 192.168.60.254 |   |   |
| Carte réseau sans fil Wi-Fi :                                                                                                    |   |   |
| Statut du média Média déconnecté<br>Suffixe DNS propre à la connexion :                                                                                                    |   |   |
| Carte réseau sans fil Connexion au réseau local* 1 :                                                                                                    |   |   |
| Statut du média Média déconnecté<br>Suffixe DNS propre à la connexion :                                                                                                    |   |   |
| Carte réseau sans fil Connexion au réseau local* 2 :                                                                                                    |   |   |
| Statut du média Média déconnecté<br>Suffixe DNS propre à la connexion :                                                                                                    |   |   |
| C:\Users\Florentin>                                                                                                    |   |   |

2) Relever les informations propres à la carte réseau réelle Tapez « ipconfig /all »

| Invite de commandes X +  →                                                                                                    | — | × |
|----------------------------------------------------------------------------------------------------|---|---|
| Passerelle par défaut                                                                                                    |   |   |
| Carte Ethernet Ethernet 3 :                                                                                                    |   |   |
| Suffixe DNS propre à la connexion : sio.local<br>Description                                                                           |   |   |
| NetBIOS sur Tcpip Activé                                                                                                    |   |   |
| Carte réseau sans fil Wi-Fi :                                                                                                    |   |   |
| Statut du média Média déconnecté<br>Suffixe DNS propre à la connexion<br>Description Qualcomm Atheros QCA9377 Wireless Network Adapter |   |   |

 3) Quelles informations supplémentaires voit-on pour la carte Ethernet (toujours la carte réelle uniquement) ?
 On peut trouver l'adresse mac de la machine (adresse physique)

Autres informations sur la configuration IP de Windows avec la commande « ipconfig/all »

| C:\Users\Florentin>ipconfig/all                                              |                                       |
|------------------------------------------------------------------------------|---------------------------------------|
| Configuration IP de Windows                                                  |                                       |
| Nom de l'hôte<br>Suffixe DNS principal<br>Type de noeud<br>Routage IP activé | Florentin-PC<br>Hybride<br>Non<br>Non |
| Liste de recherche du suffixe DNS.:                                          | sio.local                             |

4) Voit-on des informations sur la configuration IP de Windows en général (en dehors de toute carte réseau) ?

Oui, quand on exécute la commande « ipconfig/all », dans les premiers résultats comme on peut le voir sur la capture d'écran ci-dessus, on peut voir le nom de l'hôte, le type de nœud. On peut également savoir si le routage IP et le proxy WINS sont activés ou non. Et aussi la liste de recherche du suffixe DNS. 5) Tapez la commande « set ». Elle affiche le contenu de toutes les variables système à l'instant t.

```
Copie du résultat de la commande « set » :
C:\Users\Florentin>set
ALLUSERSPROFILE=C:\ProgramData
APPDATA=C:\Users\Florentin\AppData\Roaming
CommonProgramFiles=C:\Program Files\Common Files
CommonProgramFiles(x86)=C:\Program Files (x86)\Common Files
CommonProgramW6432=C:\Program Files\Common Files
COMPUTERNAME=FLORENTIN-PC
ComSpec=C:\Windows\system32\cmd.exe
DriverData=C:\Windows\System32\Drivers\DriverData
EFC_5044=1
FPS_BROWSER_APP_PROFILE_STRING=Internet Explorer
FPS BROWSER USER PROFILE STRING=Default
HOMEDRIVE=C:
HOMEPATH=\Users\Florentin
LOCALAPPDATA=C:\Users\Florentin\AppData\Local
LOGONSERVER=\\FLORENTIN-PC
NUMBER OF PROCESSORS=4
OneDrive=C:\Users\Florentin\OneDrive - Lycée Saint-Luc CAMBRAI
OneDriveCommercial=C:\Users\Florentin\OneDrive - Lycée Saint-Luc CAMBRAI
OS=Windows NT
Path=C:\Windows\system32;C:\Windows;C:\Windows\System32\Wbem;C:\Wi
ndows\System32\WindowsPowerShell\v1.0\;C:\Windows\System32\OpenSSH\
;C:\Program Files\PuTTY\;C:\Program Files\Microsoft VS Code\bin;C:\Program
Files\WireGuard\;C:\Users\Florentin\AppData\Local\Microsoft\WindowsApps;
PATHEXT=.COM;.EXE;.BAT;.CMD;.VBS;.VBE;.JS;.JSE;.WSF;.WSH;.MSC
PROCESSOR ARCHITECTURE=AMD64
PROCESSOR IDENTIFIER=Intel64 Family 6 Model 78 Stepping 3, GenuineIntel
PROCESSOR LEVEL=6
PROCESSOR REVISION=4e03
ProgramData=C:\ProgramData
ProgramFiles=C:\Program Files
ProgramFiles(x86)=C:\Program Files (x86)
ProgramW6432=C:\Program Files
PROMPT=$P$G
```

PSModulePath=C:\Program

Files\WindowsPowerShell\Modules;C:\Windows\system32\WindowsPowerShel

l\v1.0\Modules

PT8HOME=C:\Program Files\Cisco Packet Tracer 8.2.0

PUBLIC=C:\Users\Public

SESSIONNAME=Console

SystemDrive=C:

SystemRoot=C:\Windows

TEMP=C:\Users\FLOREN~1\AppData\Local\Temp

TMP=C:\Users\FLOREN~1\AppData\Local\Temp

USERDOMAIN=FLORENTIN-PC

USERDOMAIN\_ROAMINGPROFILE=FLORENTIN-PC

USERNAME=Florentin

USERPROFILE=C:\Users\Florentin

VBOX\_MSI\_INSTALL\_PATH=C:\Program Files\Oracle\VirtualBox\

windir=C:\Windows

#### Repérer les valeurs de variables et noter leur valeur

| COMPUTERNAME  | FLORENTIN-PC   |
|---------------|----------------|
| USERDOMAIN    | FLORENTIN-PC   |
| USERDNSDOMAIN |                |
| USERNAME      | Florentin      |
| LOGONSERVER   | \\FLORENTIN-PC |

6) Pouvez-vous expliquer / deviner à quoi chaque variable correspond concrètement

COMPUTERNAME : C'est le nom de la machine, qui est également utilisé sur le réseau pour pouvoir identifier une machine dans un réseau

USERDOMAIN : C'est le nom d'utilisateur dans un domaine, je pense que ça doit être utilisé dans un domaine active directory

USERDNSDOMAIN : Je pense qua ça doit être le nom d'utilisateur pour un contrôleur de domaine

USERNAME : C'est le nom d'utilisateur sur lequel la session est ouverte

LOGONSERVER : Je pense que ça doit être le chemin sur lequel la session est ouverte sur le serveur.

## II/ Accès aux informations en mode graphique information système

Effectuer un clic droit sur l'icône du menu Windows, choisir le menu contextuel Système

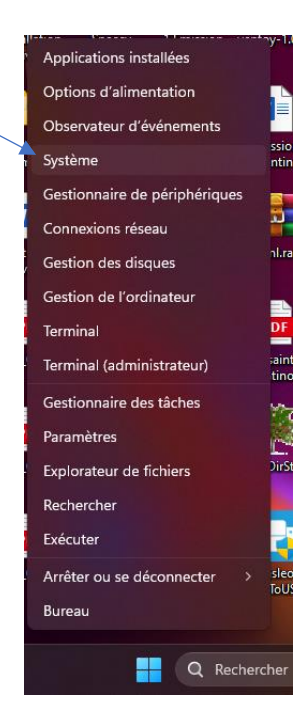

Agrandir la fenêtre -

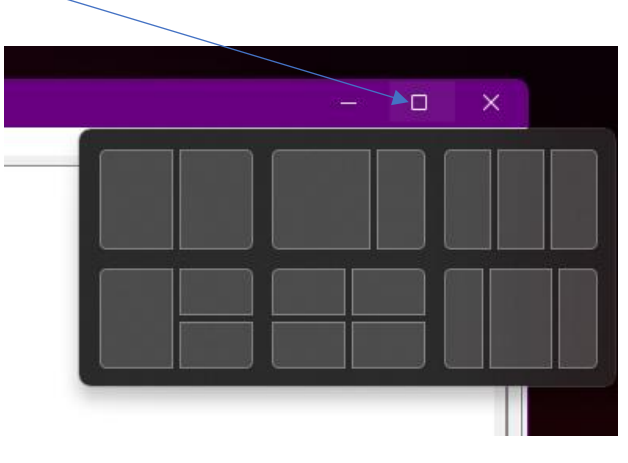

Capture d'écran, fenêtre informations systèmes juste après agrandissement

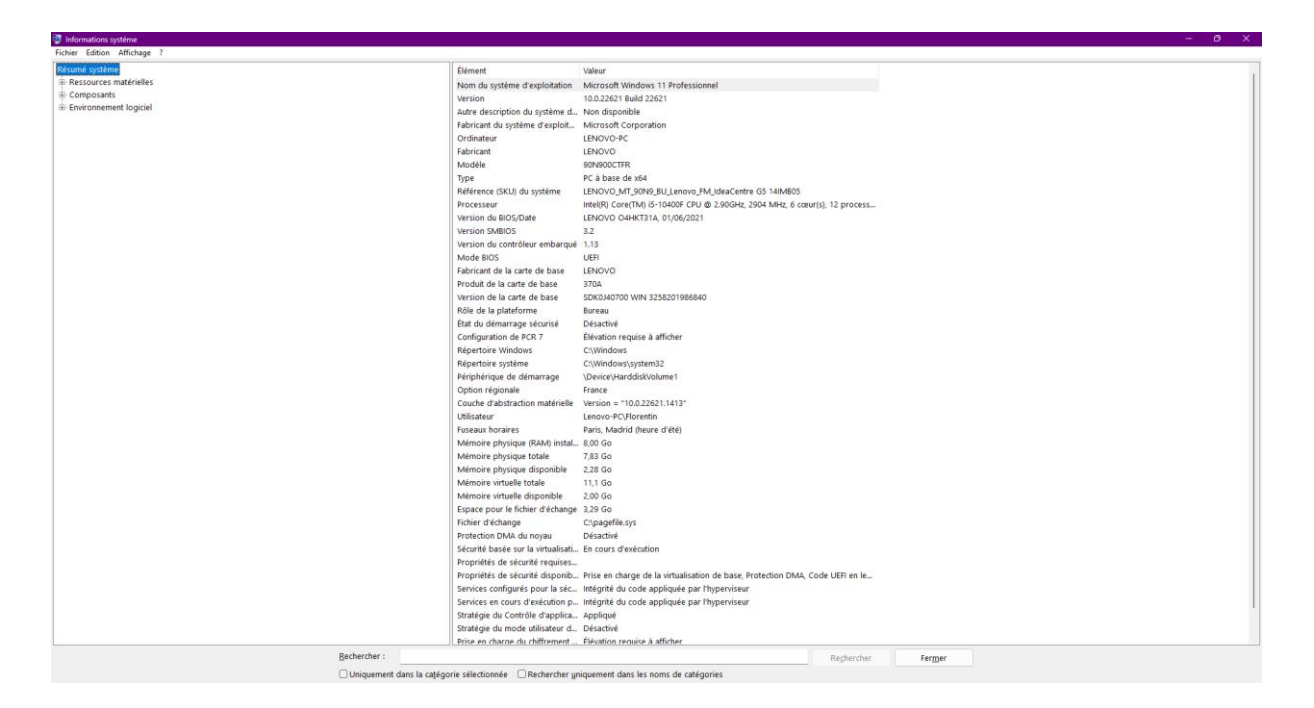

1) Quelles sont les informations accessibles directement (dans la page d'accueil) ?

Nom du système d'exploitation : Microsoft Windows 11 Professionnel 10.0.22621 Build 22621 Version Autre description du système d'exploitation : Non disponible Fabricant du système d'exploitation : Microsoft Corporation Ordinateur : LENOVO-PC Fabricant : LENOVO Modèle : 90N900CTFR Type : PC à base de x64 Référence (SKU) du système : LENOVO MT 90N9 BU Lenovo FM IdeaCentre G5 14IMB05 Processeur : Intel(R) Core(TM) i5-10400F CPU @ 2.90GHz, 2904 MHz, 6 cœur(s), 12 processeur(s) logique(s) Version du BIOS/Date : LENOVO O4HKT31A, 01/06/2021 Version SMBIOS: 3.2 Version du contrôleur embarqué : 1.13 Mode BIOS : UEFI Fabricant de la carte de base : LENOVO Produit de la carte de base : 370A Version de la carte de base : SDK0J40700 WIN 3258201986840 Rôle de la plateforme : Bureau État du démarrage sécurisé : Désactivé

Configuration de PCR 7 : Élévation requise à afficher Répertoire Windows : C:\Windows Répertoire système : C:\Windows\system32 Périphérique de démarrage : \Device\HarddiskVolume1 **Option régionale : France** Couche d'abstraction matérielle : Version = "10.0.22621.1413" Utilisateur : Lenovo-PC\Florentin Fuseaux horaires : Paris, Madrid (heure d'été) Mémoire physique (RAM) installée : 8,00 Go Mémoire physique totale : 7,83 Go Mémoire physique disponible : 2,28 Go Mémoire virtuelle totale : 11,1 Go Mémoire virtuelle disponible : 2,00 Go Espace pour le fichier d'échange : 3,29 Go Fichier d'échange : C:\pagefile.sys Protection DMA du noyau : Désactivé Sécurité basée sur la virtualisation : En cours d'exécution Propriétés de sécurité requises pour la sécurité basée sur la virtualisation Propriétés de sécurité disponibles pour la sécurité basée sur la virtualisation : Prise en charge de la virtualisation de base, Protection DMA, Code UEFI en lecture seule, SMM Security Mitigations 1.0, Contrôle d'exécution basé sur le mode, Virtualisation APIC Services configurés pour la sécurité basée sur la virtualisation : Intégrité du code appliquée par l'hyperviseur Services en cours d'exécution pour la sécurité basée sur la virtualisation : Intégrité du code appliquée par l'hyperviseur Stratégie du Contrôle d'application Windows Defender : Appliqué Stratégie du mode utilisateur du Contrôle d'application Windows Defender : Désactivé Prise en charge du chiffrement d'appareil%s : Élévation requise à afficher Un hyperviseur a été détecté. Les fonctionnalités nécessaires à Hyper-V ne seront pas affichées.

 A quels aspects de la configuration peut-on accéder via les différents onglets / liens présents dans cette fenêtre (liens sur la gauche) ?
 On peut accéder à 3 aspects différents de la configuration : Ressources matérielles, Composants et Environnement logiciel 3) Que se passe-t-il si on tente d'accéder aux différents items / liens / onglets ?

Dans un premier temps, nous dit de choisir une sous-catégorie, puis on peut accéder à toutes les informations de la catégorie en question

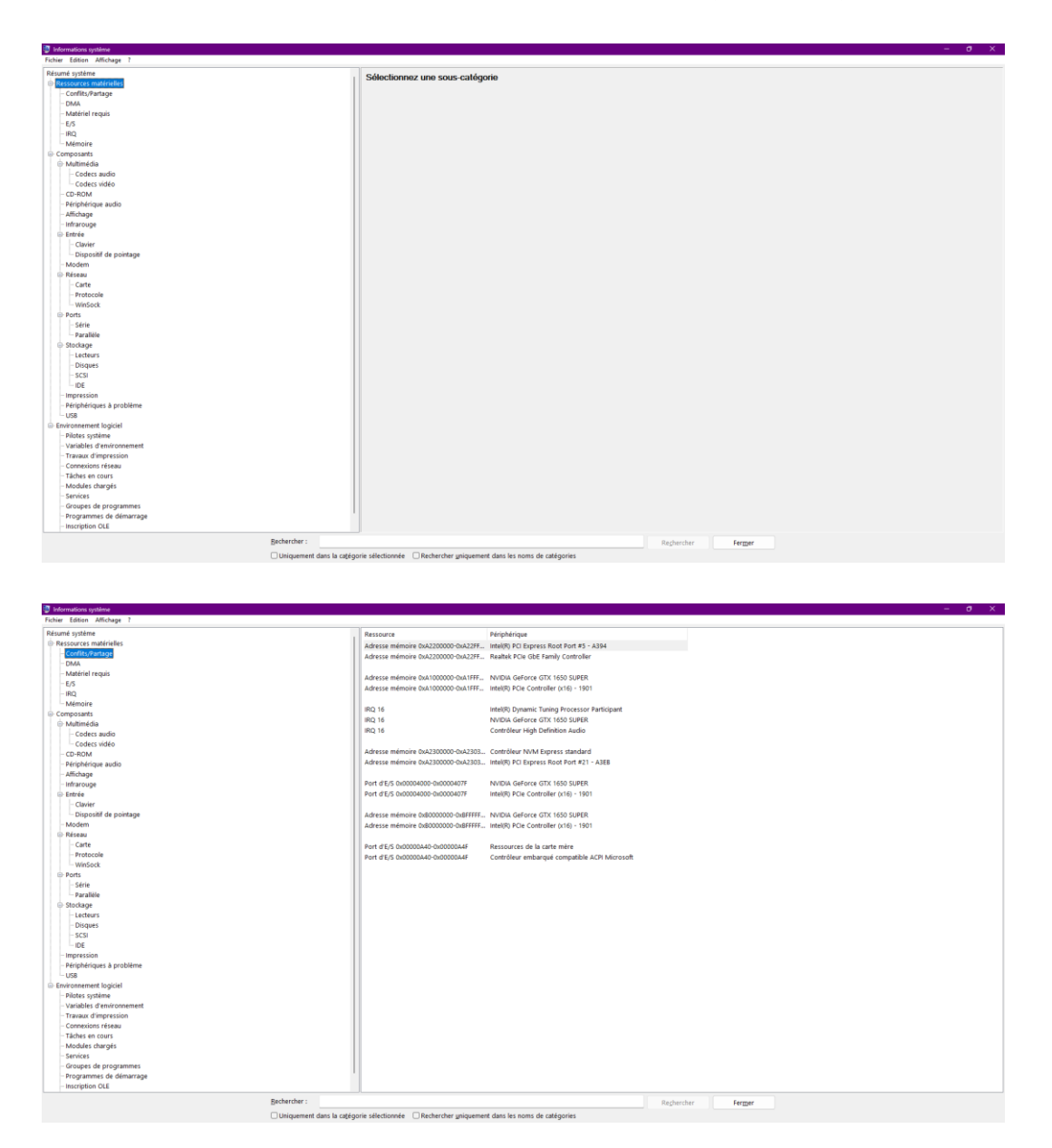

4) Peut-on accéder au moins en consultation à certaines informations ? Oui on peut accéder à toutes les informations en consultation

| Informations système                                                                                            |                                                                   |        |  |
|----------------------------------------------------------------------------------------------------|-------------------------------------------------------------------|--------|--|
| Fichier Edition Affichage ?                                                                                     |                                                                   |        |  |
| Résumé système                                                                                                  | Ressource Périnhérique                                            | Statut |  |
| Ressources matérielles                                                                                          | 0x00000000,0x000000C Parise complexe 00 Evorerr                   | OK     |  |
| - Conflits/Partage                                                                                              | 0x0000000 0x000000 Contrôleur distorruntions programmable         | OK     |  |
| DMA                                                                                                    | 0x00000024.0x000000 Contrôleur d'interruptions programmable       | OK     |  |
| - Matériel requis                                                                                               | 0x00000028-0x000000 Contrôleur disterruntions programmable        | OK     |  |
| 1/5                                                                                                    | 0x0000002/-0x000000 Contrôleur disternations programmable         | OK     |  |
| RQ                                                                                                    | 0x000002E-0x0000002E Ressources de la carte mêre                  | OK     |  |
| Mémoire                                                                                                    | 0x00000030-0x000000 Contrôleur dieterruntions programmable        | OK     |  |
| Composants                                                                                                    | 0x00000034-0x000000 Contrôleur, disternutions programmable        | OK     |  |
| B- Multimédia                                                                                                   | 0x00000018.0x000000 Contrôleur disternutions programmable         | OK     |  |
| - Codecs audio                                                                                                  | 0x0000003C-0x000000 Contrôleur disterruntions programmable        | OK     |  |
| Codecs video                                                                                                    | 0x00000040-0x000000. Horlone systeme                              | CK.    |  |
| CO-NOM                                                                                                    | 0x0000004E-0x0000004E Ressources de la carte mère                 | OK     |  |
| - Affebage                                                                                                    | 0x00000050-0x000000, Horizon systeme                              | OK     |  |
| Infraroume                                                                                                    | 0x00000061-0x000000. Ressources de la carte mêre                  | OK     |  |
| E Estrée                                                                                                    | 0x00000062-0x000000, Contrôleur embarqué compatible ACPI Microso  | t OK   |  |
| Clavier                                                                                                    | 0x00000053-0x000000. Ressources de la carte mère                  | OK     |  |
| Dispositif de pointage                                                                                          | 0x00000065-0x000000, Ressources de la carte mère                  | OK     |  |
| Modern                                                                                                    | 0x000000066-0x000000 Contrôleur embarqué compatible &CPI Microso  | t OK   |  |
| 🗄 Réseau                                                                                                    | 0x00000067-0x000000 Ressources de la carte mère                   | OK     |  |
| Carte                                                                                                    | 0x00000070-0x000000. Ressources de la carte mére                  | OK     |  |
| - Protocole                                                                                                    | 0x00000080-0x0000000. Ressources de la carte mêre                 | OK     |  |
| - WinSock                                                                                                    | 0x00000092-0x000000 Ressources de la carte mêre                   | OK     |  |
| Ports                                                                                                    | 0x000000AD-0x0000000. Contrôleur d'internuctions programmable     | OK     |  |
| - Série                                                                                                    | 0x000000A4-0x0000000 Contrôleur d'interruptions programmable      | OK     |  |
| Paraliele                                                                                                    | 0x0000000A8-0x0000000. Contrôleur d'interruptions programmable    | OK     |  |
| E Stockage                                                                                                    | 0x0000000AC-0x000000 Contrôleur d'interruptions programmable      | OK     |  |
| Lecteurs                                                                                                    | 0x00000080-0x000000. Contrôleur d'interruptions programmable      | OK     |  |
| - Disques                                                                                                    | 0x00000082-0x000000 Ressources de la carte mêre                   | OK     |  |
| -5051                                                                                                    | 0x00000084-0x000000. Contrôleur d'interruptions programmable      | OK     |  |
| 10E                                                                                                    | 0x00000088-0x000000 Contrôleur d'interruptions programmable       | OK     |  |
| Désinhériques à renhlème                                                                                        | 0x0000008C-0x000000 Contrôleur d'interruptions programmable       | OK     |  |
| - US8                                                                                                    | 0x000000F0-0x000000F0 Coprocesseur arithmétique                   | CK     |  |
| Emironnement logiciel                                                                                           | 0x00000258-0x000002 Contrôleur embarqué compatible ACPI Microso   | t OK   |  |
| - Pilotes système                                                                                               | 0x0000025C-0x0000002 Contrôleur embarqué compatible ACPI Microso  | t OK   |  |
| Variables d'environnement                                                                                       | 0x000004D0-0x000004 Contrôleur d'interruptions programmable       | OK     |  |
| Travaux dimpression                                                                                             | 0x00000680-0x0000069F Ressources de la carte mêre                 | OK     |  |
| - Connexions réseau                                                                                             | 0x00000A00-0x000000A Ressources de la carte mêre                  | OK     |  |
| - Táches en cours                                                                                               | 0x00000A10-0x000000A Ressources de la carte mêre                  | OK     |  |
| - Modules chargés                                                                                               | 0x00000A20-0x00000A Ressources de la carte mère                   | OK     |  |
| Services                                                                                                    | 0x00000A30-0x000000A Ressources de la carte mère                  | CK     |  |
| - Groupes de programmes                                                                                         | 0x000000A40-0x000000A Ressources de la carte mère                 | OK.    |  |
| Programmes de démarrage                                                                                         | 0x000000440-0x000000A Contrôleur embarqué compatible ACPI Microso | t OK   |  |
| - Inscription OLE                                                                                               | 0x00000441-0x0000004 Contrôleur embarqué compatible ACPI Microso  | 1 OK   |  |
| Protection of the second second second second second second second second second second second second second se |                                                                   |        |  |

#### Informations réseau

Vous trouverez l'icône « Réseau » sur le bureau, dans le menu démarrer (suivant la version de Windows), dans l'explorateur Windows.

Pour ajouter l'icône « Réseau » sur le bureau :

Clic droit sur le bureau (en dehors de toute icône), puis cliquer sur « Personnaliser »

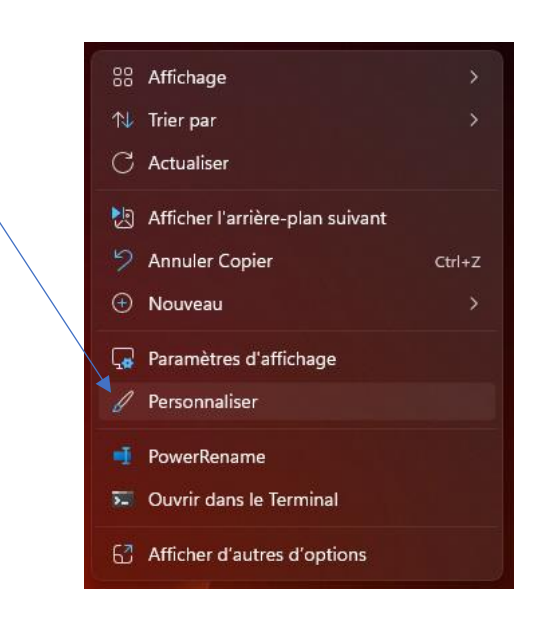

## Clic sur Thèmes

| Paramètres                                                                                                 |                                                                                                    | - o ×       |
|----------------------------------------------------------------------------------------------------|----------------------------------------------------------------------------------------------------|-------------|
| Florentin<br>Compte local                                                                                  | Personnalisation                                                                                                    |             |
|                                                                                                    | Sélectionner un thème à appliquer                                                                                                    |             |
| Rechercher un paramètre Q<br>Système<br>Bloctooth et appareils<br>Páseau et Internet<br>V Pensonnalisation |                                                                                                    |             |
| Applications                                                                                               | Arritere-plan Image d'arritere-plan, couleur et disporsma                                                                                                    | 5           |
| Heure et langue                                                                                            | Couleurs<br>Couleurs descentuation effets de transparence et thème de roulour                                                                                                    | s.          |
| 🚥 Jeux                                                                                                    |                                                                                                    |             |
| 🕇 Accessibilité                                                                                            | C Themes installer, creer, giver                                                                                                    | *           |
| <ul> <li>Confidentialité et sécurité</li> <li>Windows Update</li> </ul>                                    | Ca Eccan de verrouillage<br>Image, applications et animations de Pécean de verrouillage                                                                                                    | <b>&gt;</b> |
|                                                                                                    | Săsile de texte<br>Clevier factile, saisie vocele, emoji, etc. dillour de mithodor d'estrole                                                                                                    | <b>&gt;</b> |
|                                                                                                    | Démarrer<br>Applications et éléments récents, Dossiers                                                                                                    | >           |
|                                                                                                    | Earre des Liches<br>Comportements de la barre des Liches, épingles du système                                                                                                    | >           |
|                                                                                                    | A Polices totalic giver                                                                                                    | >           |
|                                                                                                    | Utilisation des appareils<br>Sélectionnet touten les façons dont vous prévoyes d'utiliser votre appareil pour obtenir des conseils, des publicités et des recommandations personnalisés dans les<br>expériences Microsoft. | >           |

# Clic sur « Paramètres des icônes de bureau »

|                             |                                                                                                    |                      | 140. W |
|-----------------------------|----------------------------------------------------------------------------------------------------|----------------------|--------|
| Paramètres                  |                                                                                                    |                      | - 0 ×  |
| Florentin<br>Compte local   | Personnalisation > Thèmes                                                                                |                      |        |
| Rechercher un paramètre Q   | Arrithre-plan     Outlear     Outlear     Vollet fonce     Current fel a souris     Current fel a souris |                      |        |
| 🥅 Système                   | Sons Windows par                                                                                         |                      |        |
| Bluetooth et appareils      | Utiliser un thème personnalisé                                                                           |                      |        |
| 🗢 Réseau et Internet        |                                                                                                    |                      |        |
| 📝 Personnalisation          | Thême atuel                                                                                              |                      |        |
| n Applications              | Choisissez une combinatson de fonds d'ècran, de sons et de couleurs pour personnaliser votre bureau.     | Eclat A              |        |
| 🐣 Comptes                   |                                                                                                    |                      |        |
| 6 Heure et langue           |                                                                                                    | 5                    |        |
| 😨 Jeux                      |                                                                                                    |                      |        |
| * Accessibilité             | Obtenir plus de thèmes dans le Microsoft Store                                                           | Parcourir des thèmes |        |
| Confidentialité et sécurité |                                                                                                    |                      |        |
| Windows Update              | Paramètres associés                                                                                      |                      |        |
|                             | Paramètres des icônes du Bureau                                                                          |                      |        |
|                             |                                                                                                    |                      |        |
|                             | Thémes contrastés     Thémes de couleur pour la mahvoyance, sensibilité à la lumière                     |                      |        |
|                             |                                                                                                    |                      |        |
|                             | Ottenir de l'aide     Envoyer des commentaires                                                           |                      |        |
|                             |                                                                                                    |                      |        |
|                             |                                                                                                    |                      |        |
|                             |                                                                                                    |                      |        |
|                             |                                                                                                    |                      |        |

| 💐 Paramètres des icônes du Bureau                                                                              | × |
|----------------------------------------------------------------------------------------------------|---|
| Icônes du Bureau Icônes du Bureau Ordinateur Réseau Ce PC Florentin Réseau Corbeille (pleine) Corbeille (vide) |   |
| Changer d'icône Paramètres par défaut                                                                          |   |

Et enfin cliquer sur « Appliquer » et « OK »

Cliquer sur « Modifier les paramètres de la carte » dans le panneau de configuration, dans le centre de réseau et de partage, puis cliquer droit sur la connexion au réseau local Ethernet

| 🖞 Propriétés de Ethernet                                                                 | ×  |
|------------------------------------------------------------------------------------------|----|
| Gestion de réseau Partage                                                                |    |
| Connexion en utilisant :                                                                 |    |
| Realtek PCIe GbE Family Controller                                                       |    |
| Configurer<br>Cette connexion utilise les éléments suivants :                            | כ  |
|                                                                                          |    |
| Installer Désinstaller Propriétés                                                        |    |
| Description<br>Permet à votre ordinateur d'accéder aux ressources d'un réseau Microsoft. |    |
| OK Annuk                                                                                 | er |

5) Que se passe-t-il?

Il y a une fenêtre de contrôle de compte utilisateur qui s'ouvre

6) Comprenez-vous ce qui s'est passé ? Expliquez

Quand j'ai cliqué sur propriétés dans le menu contextuel, il y avait juste à côté un petit panneau en forme de bouclier de couleur jaune et bleu qui est là pour nous indiquer que pour accéder aux propriétés de la carte réseau, il est nécessaire d'avoir l'autorisation de l'administrateur de la machine. Tout de suite après, il y a une fenêtre de contrôle de compte utilisateur qui s'ouvre et qui nous demande le mot de passe administrateur.

Refaire la manipulation (clic droit sur Ethernet) en choisissant cette fois « Statut » au lieu de « Propriétés » dans le menu contextuel.

| énéral                          |                          |              |                    |
|---------------------------------|--------------------------|--------------|--------------------|
| Companies                       |                          |              |                    |
| Connexion                       | TDv4 ·                   |              | Internet           |
| Connectivité                    | IPv6:                    |              | Internet           |
| État du média                   | a:                       |              | Activé             |
| Durée :                         |                          |              | 08:19:41           |
| Vitesse :                       |                          | 1            | L,0 Gbits/s        |
|                                 |                          |              |                    |
| Détails                         |                          |              |                    |
| Détails                         |                          |              |                    |
| Détails                         | Envoyés —                | -<br>-       | Reçus              |
| Détails<br>Activité<br>Octets : | Envoyés<br>7 443 235 400 | —<br>  16 42 | Reçus<br>24668 535 |

7) Quelles informations voit-on?

On voit la connectivité IPv4 et IPv6, l'état du média, la durée et la vitesse. Dans la partie « Activité » on voit le nombre d'octets envoyés et reçus.

| Propriété                  | Valeur                                |
|----------------------------|---------------------------------------|
|                            | Valcar                                |
| Suffixe DNS propre a la    |                                       |
| Description                | Realtek PCIe GbE Family Controller    |
| Adresse physique           | 1C-69-7A-4E-BD-26                     |
| DHCP activé                | Oui                                   |
| Adresse IPv4               | 192.168.1.91                          |
| Masque de sous-réseau      | 255.255.255.0                         |
| Bail obtenu                | samedi 16 septembre 2023 10:28:50     |
| Bail expirant              | dimanche 17 septembre 2023 04:28:4    |
| Passerelle par défaut IPv4 | 192.168.1.254                         |
| Serveur DHCP IPv4          | 192.168.1.254                         |
| Serveur DNS IPv4           | 192.168.1.254                         |
| Serveur WINS IPv4          |                                       |
| NetBIOS sur TCP/IP act     | Oui                                   |
| Adresse IPv6               | 2a01:e0a:8c0:1a10:396:befb:11fd:18    |
| Adresse IPv6 temporaire    | 2a01:e0a:8c0:1a10:e40a:9f41:6dbe:5    |
| Adresse IPv6 locale de li  | fe80::d49b:d89f:18f0:ceec%9           |
|                            | · · · · · · · · · · · · · · · · · · · |

### 8) Quelles informations voit-on ?

On peut voir la description de la carte, l'adresse physique, si le DHCP est activé, l'adresse IPv4, le masque de sous-réseau, le Bail obtenu, le Bail expirant, la passerelle par défaut IPv4, le Serveur DHCP IPv4, le Serveur DNS IPv4, NetBIOS sur TCP/IP activé, l'adresse IPv6, temporaire, locale avec lien, la passerelle par défaut IPv6 et le Serveur DNS IPv6.

On peut donc s'apercevoir que, par rapport à la commande « ipconfig » que dans cette fenêtre en mode graphique, nous avons plus d'informations, on se rapproche plus de la commande « ipconfig /all ».

### III/ Utilitaire ping et résolution de noms

- 1) Retourner dans l'invite de commande
- 2) Tapez la commande « ping @IP de destination » (ex : ping <u>www.google.fr</u>)

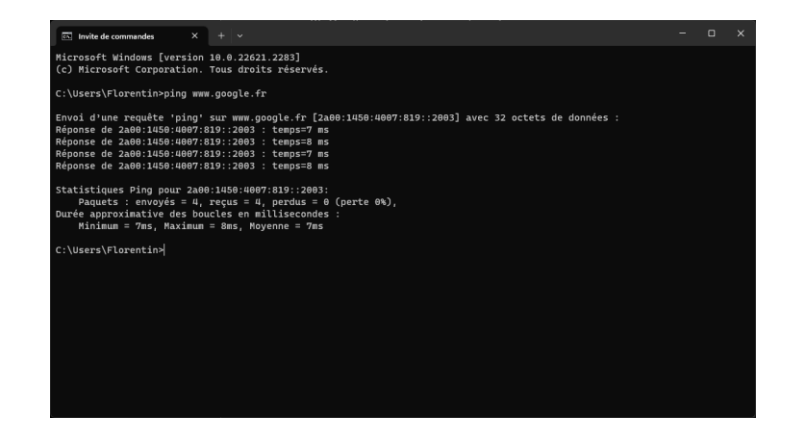

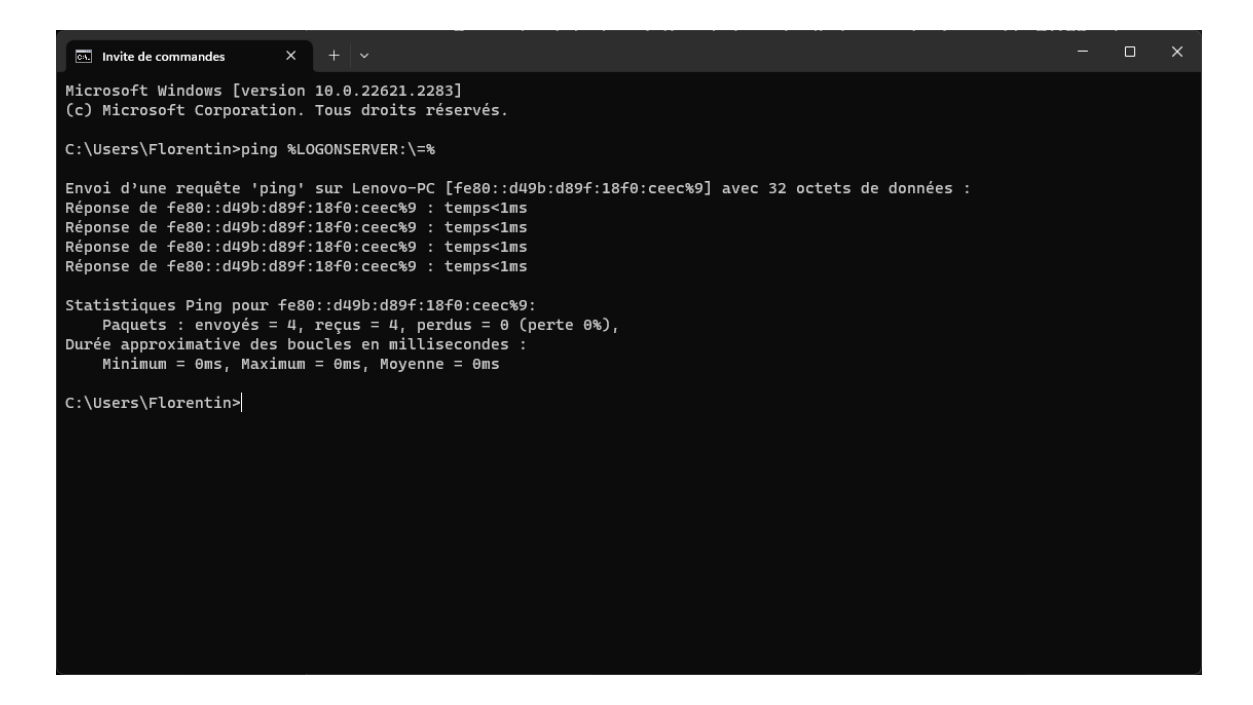

3) Qu'obtenez-vous ?On obtient l'adresse IPv6 de LOGONSERVER et le nom.

4) Taper la commande « ping @ IP Gateway »

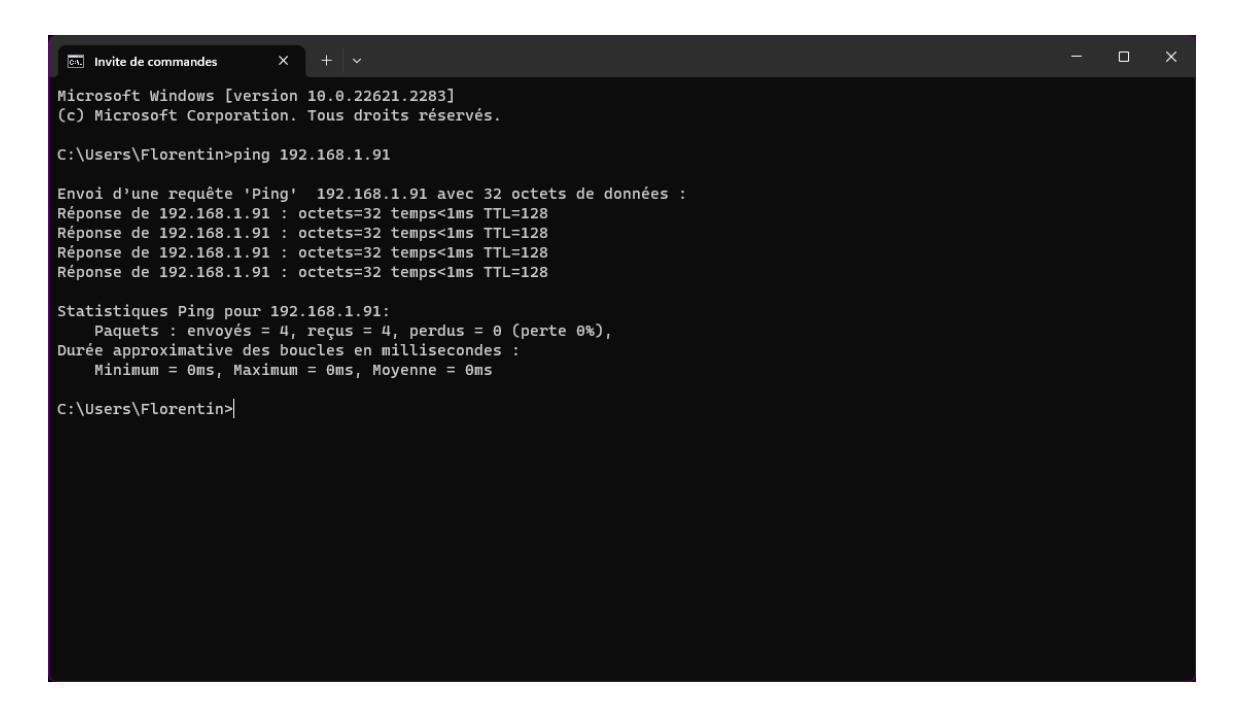

A) Obtenez-vous une réponse ?
 Oui on obtient une réponse comme on peut le voir sur la capture d'écran ci-dessus.

 B) Demander à votre voisin son adresse IP et le nom de son poste (commande ipconfig).
 Nom de la machine : DELL-PC Adresse IP : 192.168.1.12

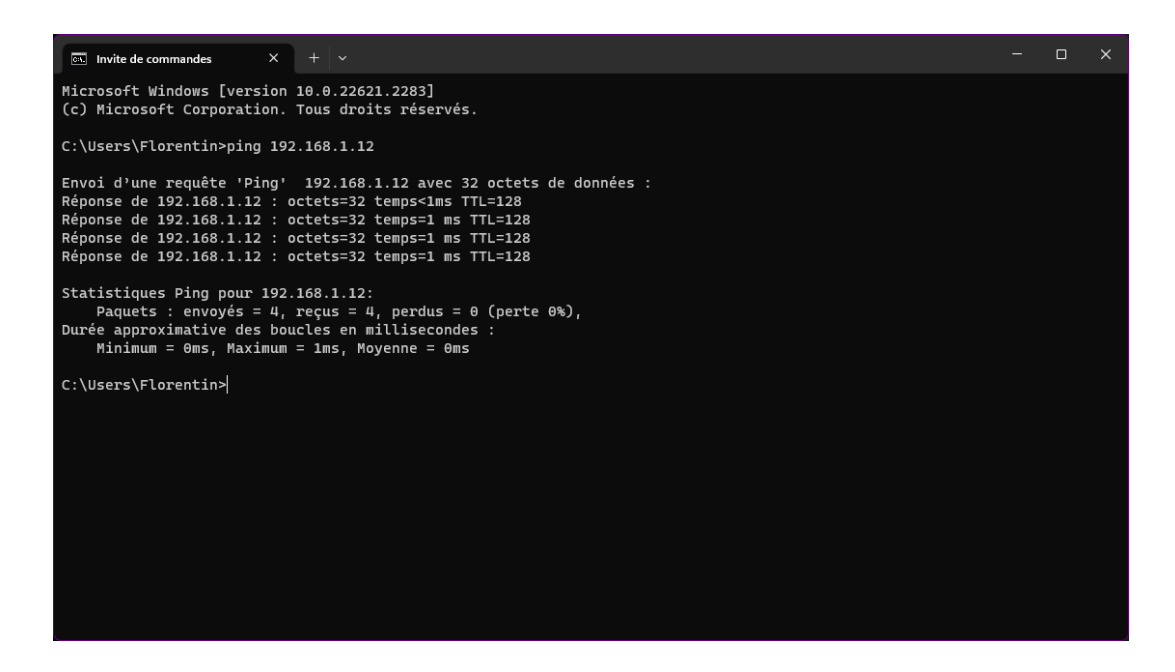

C) Faire un ping sur l'adresse IP de votre voisin et sur le nom de son poste. Quel résultat obtient-on ?

On obtient le résultat du ping avec l'adresse IPv6 de la machine

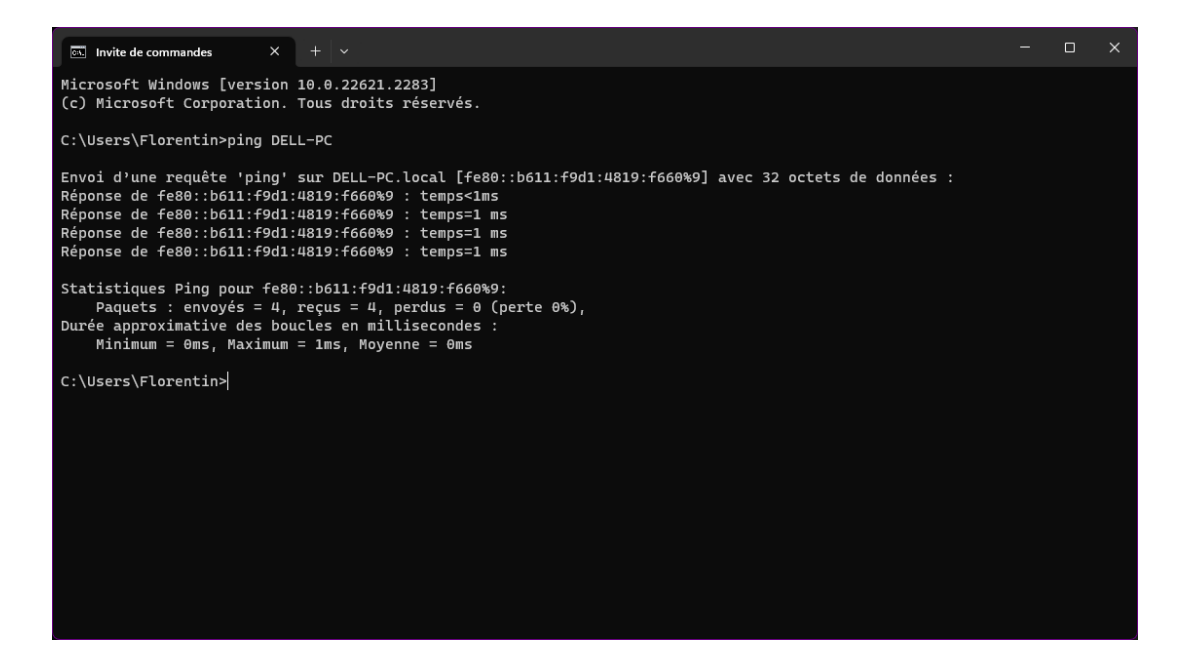

IV) Carte réseau (=périphérique)

Accéder au gestionnaire de périphérique. On a vu une manière d'y accéder en partie 2 En voici une autre :

- 1) Propriétés de « Ordinateur »
- 2) Partie « Gestionnaire de périphériques »
- 3) Détailler l'item « Cartes réseau »
- 4) Quel est le nom de votre carte Realtek USB GbE Family Controller
  - 5) Quelles sont les propriétés de la carte ? (Indiquer les onglets et les informations visibles principales dans chaque onglet)

On peut voir les informations générales, voir les propriétés avancé, les détails concernant le pilote, les détails, la gestion de l'alimentation et les événements.